# คู่มือการใช้ระบบภาวะการมีงานทำและประเมินคุณภาพบัณฑิต (ฉบับย่อ)

### <u>ใช้เฉพาะ 2 เมนูสำหรับงานเฉพาะรายงานข้อมูลผู้มีงานทำ และรายงานผลการประเมินบัณฑิต</u>

## <u>ปีภาวะการมีงานทำที่ใช้ประเมิน 2565 ในทุกเมนูการใช้งาน</u>

- 1. อาจารย์ที่ได้รับสิทธิ์เข้าใช้ระบบผ่านระบบบริการการศึกษา
- 2. เข้าใช้ผ่านเมนูภาวะการมีงานทำ/ประเมินคุณภาพบัณฑิต
- 3. เมนูหลัก ๆ ที่ใช้ในการดำเนินงานครั้งนี้
  - 3.1 ข้อมูลนักศึกษาที่สำเร็จการศึกษาและตอบภาวะการมีงานทำ
    - กรุณาเลือกคณะ ก่อน แล้วจึงเลือกปีภาวะการมีงานทำ
      - 🙂 บัณฑิตที่ขึ้นจะเป็นตามสาขาวิชาที่ได้รับสิทธิ์
      - 😊 บัณฑิตที่ดำเนินการบันทึกข้อมูลการมีงานทำแล้วจะเป็นสีเขียว
      - กรณีที่ต้องการแก้ไขข้อมูลหรือตอบข้อมูลที่ได้จากการสัมภาษณ์นักศึกษาที่ให้ผลเสมือนการดำเนินการแทนนักศึกษาให้ใช้ แก้ไขภาวะการมีงานทำที่ icon

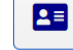

| ← → C 🖙 reg.sru.ac.th/eRegistrar/student                  | teva                  |                 |                            |                   |                  |                |              |                     |           |              | ☆ Ď             | 🖃 🛧 🥸 |
|-----------------------------------------------------------|-----------------------|-----------------|----------------------------|-------------------|------------------|----------------|--------------|---------------------|-----------|--------------|-----------------|-------|
| มหาวิทยาลัยราชภัฏสุรายฎร์ราบี<br>รบกลา หมงอุตลา บทเงศรราช |                       |                 |                            |                   |                  |                |              |                     | 8), e     |              |                 |       |
| 😤 หน้าหลัก                                                | •                     | กำหนดชุดคำถามภา | าวะการมีงานทำให้นักศึกษา   |                   |                  |                |              |                     |           |              |                 |       |
| ปฏิทินกิจกรรมกาวะการมีงานทำ<br>ภาวะการมีงานทำ             | ปีภาว<br>งานทำ<br>คณะ | in 256          | 55 × •                     | รอบอนุมัติจบ      | สาขา             |                |              |                     |           | รหัสนักศึกษา |                 | *     |
| 🗐 บันทึกชุดค่ำถามภาวะการมีงานทำ                           |                       | ( <u> </u>      | iși nacio                  |                   |                  |                |              |                     |           |              |                 |       |
| 🗐 บันทึกคำถาม/คำตอบ ชุดคำถามภาวะการมีงานทำ                | กำห                   | หนดชุดคำถาม     |                            |                   |                  |                |              |                     | •         | Process      |                 |       |
| 🗐 กำหนดชุดคำถามภาวะการมีงานทำให้นักศึกษา                  | CHCKI                 |                 |                            |                   |                  | แก้ไขภาว       | ):<br>-      |                     |           |              |                 |       |
| ประเมินคุณภาพบัณฑิต                                       | $\backslash \sim$     | เนรหัสนักศึกษา  | ชื่อ-สกุล                  | สถานะบันทึกข้อมูล | <b>ຊຸດ</b> ຄຳຄາມ | การมิงาเ<br>ทำ | า ศูนย์      | ระดับ               | คณะ       | a            | เขา             |       |
| 🗐 บันทึกชุดคำถามประเมินคุณภาพบัณฑิต                       | <b>V</b><br>2565      | 6201109001001   | นางสาวชนัญธีดา ชนะผล       | บันทึกข้อมูลแล้ว  | ยังไม่กำหนด      |                | สุราษฎร์ธานี | ปริญญาตรี 4 ปี ปกติ | ครุศาสตร์ | P            | รุศาสตร์ (เคมี) | í     |
| 🗐 บันทึกคำถาม/คำตอบ ชุดคำถามประเมินคุณภาพบั               | 2565                  | 6201109001002   | นางสาวธมลวรรณ โมควงศ์      | บันทึกข้อมูลแล้ว  | ยังไม่กำหนด      |                | สุราษฎร์ธานี | ปริญญาตรี 4 ปี ปกติ | ครุศาสตร์ | P            | ะุคาสตร์ (เคมี) |       |
| 🗐 กำหนดชุดประเมินคุณภาพบัณฑิต รายภาค                      | 2565                  | 6201109001004   | นางสาวจิดาภา กาเตะ         | บันทึกข้อมูลแล้ว  | ยังไม่กำหนด      |                | สุราษฎร์ธานี | ปริญญาตรี 4 ปี ปกติ | ครุศาสตร์ | A            | รุศาสตร์ (เคมี) |       |
| 🗐 ตรวจสอบการประเมินคุณภาพบัณฑิต                           | 2565                  | 6201109001005   | นางสาวกมลเนตร ชัยสวัสดิ์   | บันทึกข้อมูลแล้ว  | ยังไม่กำหนด      |                | สุราษฎร์ธานี | ปริญญาตรี 4 ปี ปกติ | ครุศาสตร์ | ค            | ะุคาสตร์ (เคมี) |       |
| รายงาน                                                    | 2565                  | 6201109001006   | นางสาวศิริลักษณ์ ภิรมย์    | บันทึกข้อมูลแล้ว  | ยังไม่กำหนด      |                | สุราษฎร์ธานี | ปริญญาตรี 4 ปี ปกติ | ครุศาสตร์ | A            | งุศาสตร์ (เคมี) |       |
| 📋 รายงานภาวะการมีงานทำ                                    | 2565                  | 6201109001007   | นางสาวกิตติยาภรณ์ ค่ำขวัญ  | ยังไม่บันทึก      | ยังไม่กำหนด      |                | สุราษฎร์ธานี | ปริญญาตรี 4 ปี ปกติ | ครุศาสตร์ | P            | รุคาสตร์ (เคมี) |       |
| 📋 รายงานประเมินคณภาพบัณฑิต                                | 2565                  | 6201109001008   | นางสาวสกุลตา มะหมัด        | บันทึกข้อมูลแล้ว  | ยังไม่กำหนด      |                | สุราษฎร์ธานี | ปริญญาตรี 4 ปี ปกติ | ครุศาสตร์ | A            | รุคาสตร์ (เคมี) |       |
|                                                           | 2565                  | 6201109001009   | นางสาวภัทราวดี จุลแกบ      | บันทึกข้อมูลแล้ว  | ยังไม่กำหนด      |                | สุราษฎร์ธานี | ปริญญาตรี 4 ปี ปกติ | ครุศาสตร์ | P            | ะุศาสตร์ (เคมี) |       |
| 📋 ตารางข้อมูล                                             | 2565                  | 6201109001010   | นางสาวสุพิชญา ฐิตาปุรเชษฐ์ | บันทึกข้อมูลแล้ว  | ยังไม่กำหนด      |                | สุราษฎร์ธานี | ปริญญาตรี 4 ปี ปกติ | ครุศาสตร์ | P            | รุศาสตร์ (เคมี) |       |
| €#                                                        | 2565                  | 6201109001011   | นางสาวศุภสุตา ร่มวิเชียร   | บันทึกข้อมูลแล้ว  | ยังไม่กำหนด      |                | สุราษฎร์ธานี | ปริญญาตรี 4 ปี ปกติ | ครุศาสตร์ | A            | รุศาสตร์ (เคมี) |       |
|                                                           | 2565                  | 6201109001013   | นางสาวธนิษฐา แดงเย็น       | บันทึกข้อมูลแล้ว  | ยังไม่กำหนด      |                | สุราษฎร์ธานี | ปริญญาตรี 4 ปี ปกติ | ครุศาสตร์ | ค            | รุศาสตร์ (เคมี) |       |
|                                                           |                       |                 |                            |                   |                  |                |              |                     | -         |              | e               |       |
|                                                           | 123456                | 789             |                            |                   |                  |                |              |                     |           |              |                 |       |

ข้อมูลรายละเอียดสถานประกอบการ จะสามารถส่งออกข้อมูลเพื่อตรวจสอบรายละเอียด เลือก ข้อมูลสถานประกอบการของบัณฑิต

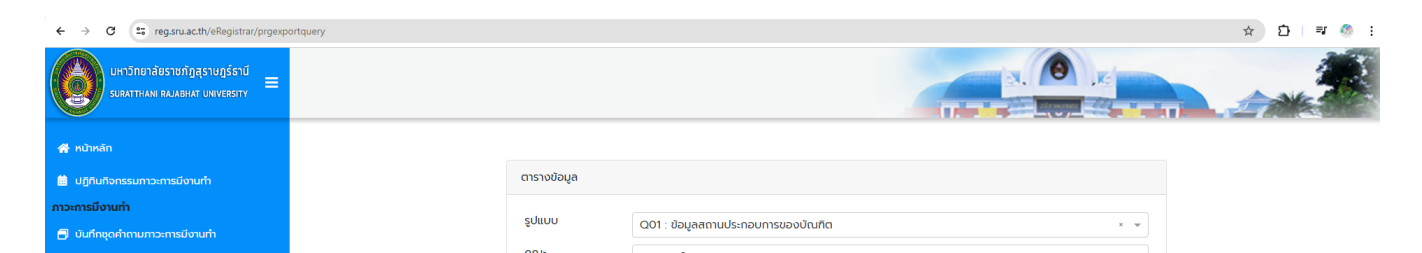

- เลือกรูปแบบเป็นข้อมูลสถานประกอบการของบัณฑิต
- ใส่ข้อมูลคณะ สาขาวิชา(โปรดใส่ด้วยรหัสสาขาวิชาที่ได้รับจากสำนักส่งเสริมฯ) ระบุปีภาวะการมีงานทำที่ประเมิน
- กด process และ กด export to excel เพื่อ save file

#### 3.2 ประเมินคุณภาพบัณฑิต

#### 3.2.1 ตรวจสอบการอนุมัติชุดประเมินคุณภาพบัณฑิต

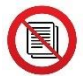

ทางสำนักส่งเสริมฯ จะดำเนินการจัดทำแบบสอบถามของสาขาตามที่สาขาได้ส่งข้อมูลยืนยันการใช้ชุดประเมินให้ในระบบ กรณียังไม่ดำเนินการจัดทำแบบสอบถาม จะเป็นสถานะยังไม่ส่งชุดประเมิน (icon สีเทา)

กรณีที่อยู่ระหว่างการดำเนินการจับคู่บัณฑิตกับแบบสอบถามที่ได้ดำเนินการจัดทำแล้ว อยู่ระหว่างการตรวจสอบความถูกต้อง จะเป็น สถานะ รออนุมัติ (icon สีม่วง)

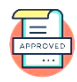

กรณีที่ดำเนินการตรวจสอบชุดประเมินและจับคู่กับสาขาวิชาของบัณฑิตเรียบร้อย พร้อมให้สาขาวิชาดำเนินการจัดส่งไปยังผู้ประกอบการ ได้จะเป็นสถานะ อนุมัติชุดประเมิน (icon สีเขียว)

| I registration (intervegistrat/prggraduate)                    | qigioup           |                                   |                               |         |
|----------------------------------------------------------------|-------------------|-----------------------------------|-------------------------------|---------|
| นหาวิทยาลัยราชกัฎสุราษฎร์ธานี<br>รบสงาทเลพ หม่งอย่าง บพบงารราบ |                   |                                   |                               | N. 🙆 .K |
| 🖀 หน้าหลัก                                                     |                   |                                   |                               |         |
| 🏥 ปฏิทินกิจกรรมภาวะการมีงานทำ                                  |                   | ປีประเมินคุณภาพบัณฑิต <b>2564</b> |                               |         |
| ภาวะการมีงานทำ                                                 |                   | คณะวิทยาการจัดการ                 | สาขา                          |         |
| 🗐 บันทึกชุดคำถามภาวะการมีงานทำ                                 |                   | เลือกชุดประเมิน                   |                               | •       |
| 🗐 บันทึกคำถาม/คำตอบ ชุดคำถามภาวะการมีงานทำ                     |                   | ยืนยันชุดประเมิน                  |                               |         |
| 🗐 ทำหนดชุดคำถามภาวะการมีงานทำให้นักศึกษา                       |                   |                                   |                               |         |
| ประเมินคุณภาพบัณฑิต                                            |                   | ປีประเมินคุณภาพบัณฑิต <b>2564</b> |                               |         |
| 🗐 ບັนทึกชุดคำถามประเมินคุณภาพบัณฑิต                            | รออนุมัติ         | คณะวิทยาการจัดการ                 | สาขาบริหารทรัพย์ฯ             |         |
| 🗐 บันทึกคำถาม/คำตอบ ชุดคำถามประเมินคุณภาพบัง                   |                   | 575 : ประเมิน                     | บัณฑิต บริหารธุรกิจ (การตลาด) |         |
| 🗐 กำหนดชุดประเมินคุณภาพบัณฑิต รายภาค                           |                   |                                   |                               |         |
| 🗐 ตรวจสอบการประเมินคุณภาพบัณฑิต                                |                   | ปีประเมินคุณภาพบัณฑิต <b>2564</b> |                               |         |
| รายงาน                                                         | ວມເມັດິສຸດປະເບີນ  | คณะวิทยาการจัดการ                 | สาขาบัญชี                     |         |
| 📮 รายงานกาวะการมีงานทำ                                         | oqueiquoseuru     | 570 : ແບບ                         | ประเมินบัณฑิต หลักสูตรบัญชี   |         |
| 📋 รายงานประเมินคุณภาพบัณฑิต                                    |                   |                                   |                               |         |
| 📮 ตารางข้อมูล                                                  |                   |                                   |                               |         |
| - 4P                                                           |                   | ปีประเมินคุณภาพบัณฑิต <b>2564</b> |                               |         |
| - 46                                                           | อนุมัติชุดประเมิน | คณะวิทยาการจัดการ                 | สาขาการตลาด                   |         |
|                                                                |                   | 575 : ประเมิน                     | บัณฑิต บริหารธุรกิจ (การตลาด) |         |
|                                                                |                   |                                   |                               |         |

2

# เมื่อชุดประเมินอนุมัติเป็น สีเขียวแล้ว สามารถจัดส่ง link ให้กับผู้ประเมินได้ https://reg.sru.ac.th/eRegistrar/prgevaluateform

**3.2.2 แบบประเมินคุณภาพบัณฑิตที่สามารถพิมพ์ได้**จะเฉพาะบัณฑิตที่กรอกภาวะการมีงานทำและเป็นผู้มีงานทำ ใช้เมนู รายงาน ประเมินคุณภาพบัณฑิต ข้อ 5 แบบสอบถามประเมินบัณฑิต

| ← → ♂ (≒) reg.sru.ac.th/eRegistrar/reprepo                                                                                                    | rtgra                                                                                                    | 文 口 三章 王 🌚 : |
|----------------------------------------------------------------------------------------------------|----------------------------------------------------------------------------------------------------|--------------|
| มหาวิทยาส์ยรายภัฏสุรายฎร์ธาปี<br>รบกลาาทเลม กลมลยเล่า บพพระคราร                                                                                                    |                                                                                                    |              |
| 😤 หน้าหลัก                                                                                                    | รายงานประเมินคุณภาพบัณฑิต                                                                                                    |              |
| Uğfutlənssumə:instlərurh     mərmstlərurh     Judnışahnumə:instlərurh     Uudnışahnumə:instlərurh     dudnışahnumə:instlərurh     theluqahnumə:instlərurhbitlantıru Usubungumwütlufle     Judnışahnuussibungumwütluha | 1 ORR-QUE-WEB, 14(N) สุมัผลการประเมิมกุณภาพบัณฑิต     2. OPR-QUE-WEB, 15(N) กุณภาพบัณฑิตตามกระชนการประเมิมกุณภาพบัณฑิต     3. ORR-QUE-WEB, 15(N) สมระชนการประเมิมกุณภาพบัณฑิต 20 ข้อหลัก - ระดับสาขาวิชา     1. ปน่างสา)     5. ORR-QUE-WEB, 15(N) แขนเลยบทามประเมิมกุณภาพบัณฑิต     6. ORR-QUE-WEB, 18(N) ของอาดามข     7. OPR-QUE-WEB, 18(N) ของอาดามข     7. OPR-QUE-WEB, 18(N) สองอาดามข     7. OPR-QUE-WEB, 19(N) สมุปะสภารวบระชนกุมสุดสารประเมิมกุณภาพบัณฑิต     8. OPR-QUE-WEB, 25(N) สมุปะสภารวบระชนกุมสุดสารประเมิมกุณภาพบัณฑิต     9. ORR-QUE-WEB, 25(N) ผลบารประเมิมกุณภาพบัณฑิต 20 ข้อหลักของมาหรัย     10. ORR-QUE-WEB, 25(N) สมุปะสมรัชสมันกุณภาพบัณฑิต 20 ข้อหลักของมาหรัย     10. ORR-QUE-WEB, 25(N) สมุปะสมรัชสมันกุณภาพบัณฑิต 20 ข้อหลักของมาหรัย |              |
| 📄 บันทึกคำถาม/คำตอบ ชุดคำถามประเมินคุณภาพบั                                                                                                    | 12. OPR_EVA_EMP_19_1 จำนวนแบบสอบตามได้รับคืน                                                                                                    |              |
| <ul> <li>ทำหนดสุดประมันกุณาพบัณฑ์ต รายภาท</li> <li>ตรวอสอบการประเมินคุณภาพบัณฑ์ต<br/>รายอาม</li> <li>รายอามประเมินคุณภาพบัณฑ์ต</li> <li>รายอามประเมินคุณภาพบัณฑ์ต</li> <li>ตรายบ่อนูล</li> </ul>                      |                                                                                                    |              |

### ให้เลือก

คณะ ระบุปีภาวะการมีงานทำ และกำหนดระยะเวลาส่งกลับผ่านการคลิกเลือกวันที่ในปฏิทิน การเลือกใช้สาขา **กรุณาใช้รหัสสาขาวิชาที่กำหนดให้** (จัดส่งภายหลังจากอนุมัติชุดประเมินแล้ว) เนื่องจากกรณีใช้รหัสอื่นอาจไม่พบข้อมูล

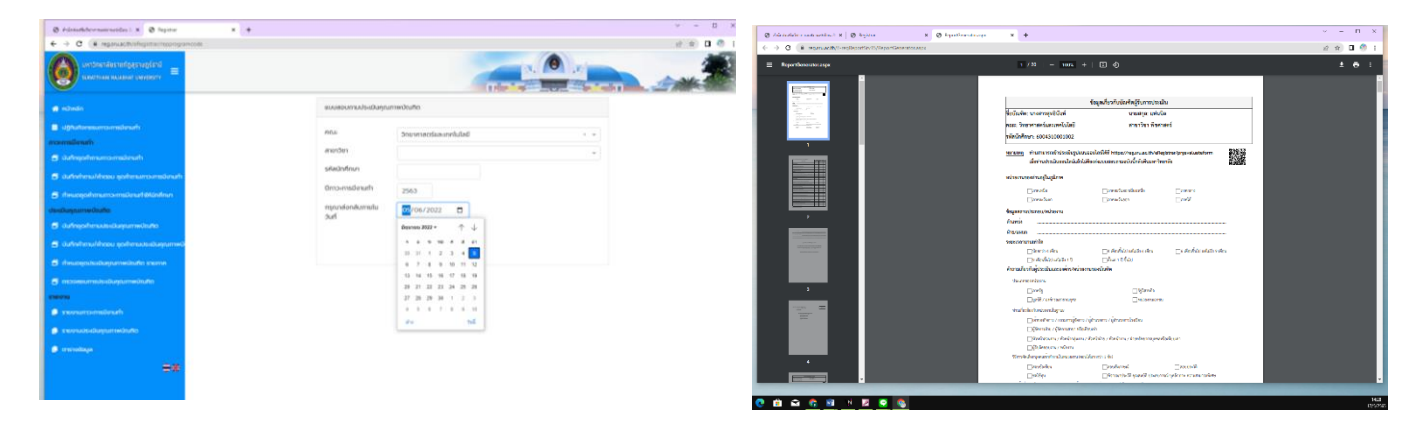

ระบบจะรายงานแบบสอบถามของบัณฑิตทุกคน

กรณีที่มีบัณฑิตกรอกภาวะการมีงานทำเพิ่มเติมสามารถเรียกแบบสอบถามได้เป็นรายบุคคล จากระบุรหัสนักศึกษา

Link สำหรับการประเมินคุณภาพบัณฑิตไม่ระบุคน https://reg.sru.ac.th/eRegistrar/prgevaluateform

| ← → σ (= reg.sru.ac.th/eRegistra/prgevaluateform                                                                                                    | ☆ D   ₩ ₹ @ :                                                         |
|----------------------------------------------------------------------------------------------------|-----------------------------------------------------------------------|
|                                                                                                    |                                                                       |
| ด้วยมหาวิทยาลิยราชทัฏสุราษฎร์ธานีจะจัดทำการประเมินคุณภาพบัณฑ์ตตามกรอบมาตรฐานคุณวุฒิระดับอุดมศึกมา เพื่อน่าข่อมูลมาใช้สำหรับการพับ<br>สอน เพื่อผลิตบัณฑิตที่มีคุณภาพ มีกวามสอดคล้องและเหมาะสมต่อกวามต้องการของสังคมและประเทศขาชิต่อไป | มนาคุณภาพของบัณฑิต ปรับปรุงการพัฒนาหลักสูตรและการจัดการเรียนการ       |
| ้า มาร้อม เมื่อมาย และ เมื่อมาย และ เมื่อมาย และ เมื่อมาย และ เมื่อมาย และ เมื่อมาย และ เมื่อมาย และ เมื่อมาย เ<br>เป็นความสืบ เพื่อที่จะนำไปเราสามาร์ เมื่อมาย และ เมื่อมาย และ เมื่อมาย และ เมื่อมาย และ เมื่อมาย และ เมื่อมาย แล  | งนี้ขอให้ท่านได้แสดงความคิดเห็นตามความเป็นจริง ซึ่งค่าตอบของท่านจะต้อ |
| มหาวิทยาสัยขอขอบทุณในการให้ความร่วมมือของท่ามเป็นอย่างดี มา ณ โอกาสนี้                                                                                                    |                                                                       |
| ไปรดกรอกรหัสประจำตัวนักศึกษาของบัณฑิตที่ท่านต้องการประเมิน                                                                                                    |                                                                       |
| ระบุรหัสนักศึกษาแล้วกอปุ่มกันหา                                                                                                    |                                                                       |
| นอยี่ป้องเป็น คือก่อน้ำเห็นเข้าเป็นการแนะการแก่มีนา แห่งในหมั่นหมดีกลามครั้งที่ เป็นเวลาการ เกิดการนัดการแกรนั้น แกะเรลาะไป (7701333 ก่อ 9064                                                                                        |                                                                       |
| มาแขงสงคล กรรดมขายของของ และแลง คารของเขาไปเรื่องไรงาน สังหายาย การแขนการของการของ คารของ ค. 3550<br>-                                                                                                    |                                                                       |
|                                                                                                    |                                                                       |
|                                                                                                    |                                                                       |
|                                                                                                    |                                                                       |

กรณีต้องการรายบุคคล สามารถ copy QR code เฉพาะบุคคลได้จากรายงานแบบสอบถาม

| ข้อมูลเกี่ย                                                                                                    | ขวกับบัณฑิตผู้รับการประเมิน |  |
|----------------------------------------------------------------------------------------------------|-----------------------------|--|
| ชื่อบัณฑิต: นางสาวลัดดา                                                                                                    | นามสกุล: พิมผาสุข           |  |
| คณะ: วิทยาลัยนานาชาติการท่องเที่ยว                                                                                                    | สาขาวิชา การท่องเที่ยว      |  |
| รหัสนักศึกษา: 5807551302228                                                                                                    |                             |  |
| ข้อมูลเกี่ยวกับบัณฑิตผู้รับการประเมิน<br>มบัณฑิต: นางสาวลัดดา นามสกุล: พิมผาสุข<br>นะ: วิทยาลัยนานาชาติการท่องเที่ยว สาขาวิชา การท่องเที่ยว<br>เสนักศึกษา: 5807551302228<br>เายเหตุ ท่านสามารถเข้าประเมินรูปแบบออนไลน์ได้ที่ https://reg.sru.ac.th/eRegistrar/prgevaluateform |                             |  |

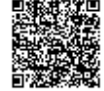

การตรวจสอบบัณฑิตที่ได้รับการประเมินแล้ว ได้ที่เมนูตรวจสอบการประเมินคุณภาพบัณฑิต

| มหาวักขาส์ธราชกัฏสุรายฏร์ธาบี<br>รมสสาทเลพ ตลงลอนสา บทบขตราง |            |                  |                             |                   |                                                |         |                | and the local data   |                         |            |
|--------------------------------------------------------------|------------|------------------|-----------------------------|-------------------|------------------------------------------------|---------|----------------|----------------------|-------------------------|------------|
| • หน้าหลัก                                                   | <b>5</b> a | รวอสอบการประเมิน | ມຄຸດນກາພບັດເກັດ             |                   |                                                |         |                |                      |                         |            |
| ปฏิทินกิจกรรมกาวะการมีงานท่า                                 | 0ภาวะก     | กรมีงาน 25       | i63 · ·                     | รอบอนุมัติจบ      |                                                |         |                |                      |                         |            |
| จะการมีงานทำ<br>) บันทึกชุดค่าถามกาวะการมีงามทำ              | คณะ        | 3                | วิทยาคาสตร์และเทคโบโลยี     |                   |                                                | \$04    | 4 : คณิตศาสตร์ |                      | รหัสนักศึกษา            |            |
| ) บันทึกคำถาม/คำตอบ ชุดคำถามกาวะการมีงานทำ                   | ปีกา       | รหัสนักศึกเก     | do-aŋa                      | สถาเมชันทึกข้อมูล | ຊຸດກຳຕາມ                                       | แก้ไขกา | กูนย์          | sidu                 | nou                     | สายา       |
| กำหนดขุดกำถามกาวะการมีงานทำให้นักศึกษา                       | 2563       | 6004302001005    | 5 เภงสาววิธวรรณ แมนวงศ์     | ส่งไม่มินทึก      | 63519 : แบบประเมินขัณกิด<br>คณิตศาสตร์ (SCI-M) | 80      | สุราบฏร์รานี   | ปรณณาตรี 4 ปี ปกติ   | วิทยาศาสตร์และมากในโลยี | คณิตศาสตร์ |
| แม็นคุณภาพบัณฑิต<br>) บันทึกอุดกำถาบประเมินคุณภาพบัณฑิต      | 2563       | 600430200100     | 6 เมษร์ฐพล พลภักดี          | บันทึกข้อมูลแล้ว  | 63519 : แบบประเมินบัณฑิต<br>คณิตศาสตร์ (SCI-M) |         | สุราษฎร์ธาบี   | ปริญญาตรี 4 ปี ปกติ  | วิทยาศาสตร์และเทคโบโลยี | ntiomaoś   |
| ) มันทึกกำถาม/กำดอบ ชุดกำถามประเมินคุณภาพนั                  | 2563       | 6004302001007    | 7 เกงสาวสุธาลีนี กรีสุข     | ยังไม่บันทึก      | 63519 : แบบประเมินขัณฑิต<br>คณิตกาลตร์ (SCI-M) | 80      | สุราบฏร์ธานี   | ประมญาตรี 4 ปี ปกติ  | วิทยาคาสตร์และเทคโนโลยี | คณิตศาสตร์ |
| ) กำหนดชุดประเมินคุณภาพบัณฑิต รายภาค                         | 2563       | 6004302001013    | เมางสาวสุดารัตม์ ขอดพิจิตร  | ซึ่งไม่อันที่ก    | 63519 : แบบประเมินบัณฑิต<br>กณัตฑลตร์ (SCI-M)  | 80      | สุราษฎร์อาดี   | ปริณณาตรี 4 ปี ปกติ  | วิทยากาสตร์และเทกโนโลยี | nitiomaos  |
| l ตรวจสอบการประเมินคุณภาพบัณฑิต                              | 2563       | 6004302001022    | 2 มางสาวสุดารัตม์ กองแก้    | บันทึกข้อมูลแล้ว  | 63519 : แบบประเมินขัณภัต<br>คณิตภาสตร์ (SCI-M) | 80      | สุราบฏร์ธานี   | ประมะมาตรี 4 ปี ปกติ | วิทยาคาสตร์และเทคโบโลยี | คณิตศาสตร์ |
| เงาน<br>รายงานกาวะการมีงานทำ                                 | 2563       | 6004302001023    | 3 เกงสาวสุธีตา ปรียาปุรักษ์ | ยังไม่บันทึก      | 63519 : แบบประเมินขัณกิด<br>คณิตศาสตร์ (SCI-M) | 80      | ສຸຮາບຄູຣ໌ຣາດີ  | ปริญญาตรี 4 ปี ปกติ  | วิทยาศาสตร์และเทคโนโลยี | คณิตศาสตร์ |
| รายงามประเมินคุณภาพบัณฑิต                                    | 2563       | 6004302001027    | 7 เกงสาวคันธรส แก้วมณิโลม   | บันทึกข้อมูลแล้ว  | 63519 : แบบประเมินบัณฑิต<br>คณิตกาสตร์ (SCI-M) | 8       | สุราบฏรีธานี   | ปริญญาตรี 4 ปี ปกติ  | วิทยาคาลตร์และเทคโนโลยี | คณิตศาสตร์ |
| ตารางข้อมูล                                                  | 2563       | 6004302001028    | อมแนกาย เสอพียุเราหงาน      | avluðurin         | 63519 : แบบประเมินบัณฑัต<br>คณิตฑลตร์ (SCI-M)  | 8       | ສຸຮາບຄູຣ໌ຣາດີ  | ปรัญญาตรี 4 ปี ปกติ  | วิทยาคาสตร์และเทคโนโลยี | คณิตกาลตร์ |
| <del>8</del> *                                               | 2563       | 6004302001031    | นายอักรพงษ์ กันยาณวัฒน์     | ยังไม่บันที่ก     | 63519 : แบบประเมินขัณกัด<br>คณิตฑลตร์ (SCI-M)  | 88      | สุราบฏร์ธามี   | ปริญญาตรี 4 ปี ปกติ  | วิทยากาสตร์และเทคโนโลยี | คณิตกาสตร์ |

### 3.3 การรายงานผลประเมินคุณภาพบัณฑิต

| ← → O 🖽 reg.sru.ac.th/eRegistrar/reprep                        | intgra                                                                                   |                                                                          |                                              | ☆ <b>D</b> | 🗤 🕂 🚷 | 9 E |
|----------------------------------------------------------------|------------------------------------------------------------------------------------------|--------------------------------------------------------------------------|----------------------------------------------|------------|-------|-----|
| มหาวิทยาลัยราชกัฏสุรายฏร์ธาชี<br>รมกสาทเลพ กมุลตและ บพงะเครเาง |                                                                                          |                                                                          | N. (8)                                       |            |       |     |
| 辩 หน้าหลัก                                                     | รายงานประเมินคุณภาพบัณฑิต                                                                |                                                                          |                                              |            |       |     |
| 🗰 ปกิติบติจกรรมกาวะการมีงานทำ                                  | 1. ORR-QUE-WEB_14(N) สรุปผลการประเมินคุณภาพบัณฑิต                                        |                                                                          |                                              |            |       |     |
|                                                                | 2. OPR-QUE-WEB_15(N) คุณภาพบัณฑิตตามทรอบมาตรฐานคุณ                                       | วุฒิระดับอุดมศึกษาแห่งชาติ                                               |                                              |            |       |     |
| Demsyonum                                                      | <ol> <li>ORR-QUE-WEB_16(N) ผลการประเมินคุณภาพบัณฑิต 20 ข้อห</li> <li>โพนเพาไร</li> </ol> | ián - siduaninosn                                                        |                                              |            |       |     |
| ) บันทึกชุดคำตามกาวะการมีงานทำ                                 | 4 เบียะหน้า<br>5 ORR-OUE-WEB 17(N) แบบสอบถามประเมินคณภาพบัณฑิต                           |                                                                          |                                              |            |       |     |
| ) บันทึกคำถาน/คำตอบ ชุดคำถานกาวะการมีงานทำ                     | 6. ORR-QUE-WEB_18(N) воозонили                                                           |                                                                          |                                              |            |       |     |
|                                                                | 7. OPR-QUE-WEB_19(N) สรุปผลการรวบรวมข้อมูลผลการประเมิน                                   | มคุณภาพบัณฑิต                                                            |                                              |            |       |     |
| การของสุดสาคามภาวะการของนทายิเนกศึกษา                          | 8. OPR-QUE-WEB_20(N) ผลประเมินคุณภาพบัณฑิตตามกรอบมา                                      | เตรฐานคุณวุฒิระดับอุดมศึกษา รายข้อแยทคณะ                                 |                                              |            |       |     |
| ເບີນຄຸດເກາພບັດເຄີດ                                             | 9. ORR-QUE-WEB_25_1(N) ผลการประเมินคุณภาพบัณฑิต 20 ชั                                    | อหลักของมหาสัย                                                           |                                              |            |       |     |
| ) บันทึกชุดกำถามประเมินคุณภาพบัณฑิต                            | 10. ORR-QUE-WEB_25(N) สรุปผลประเมินคุณภาพบัณฑิต ตามข้อ                                   | อค่ำถามของระดับหลักสูตร (มคอ.)                                           |                                              |            |       |     |
|                                                                | 11. OPR-QUE-WEB_26(N) ผลประเมินคุณภาพบัณฑิต มรส. แยกต                                    | ານຄຸດມະ                                                                  |                                              |            |       |     |
| บนกลาะกามหาดอย ชุดสากามประเมนสุณภาพเ                           | 12. OPR_EVA_EMP_19_1 จำนวนแบบสอบถามได้รับคืน                                             |                                                                          |                                              |            |       |     |
| กำหนดชุดประเมินคุณภาพบัณฑิต รายภาค                             |                                                                                          |                                                                          |                                              |            |       |     |
| ตรวจสอบการประเมินคณภาพบัณฑิต                                   |                                                                                          |                                                                          |                                              |            |       |     |
|                                                                |                                                                                          |                                                                          |                                              |            |       |     |
| onu .                                                          |                                                                                          |                                                                          |                                              |            |       |     |
| รายงานกาวเการมีงานทำ                                           |                                                                                          |                                                                          |                                              |            |       |     |
| รายงามประเมินคุณภาพปัณฑิต                                      | LICK!                                                                                    |                                                                          |                                              |            |       |     |
| C C                                                            |                                                                                          |                                                                          |                                              |            |       |     |
| ตารางข้อมูล                                                    |                                                                                          |                                                                          |                                              |            |       |     |
| =#                                                             | /                                                                                        |                                                                          |                                              |            |       |     |
|                                                                |                                                                                          |                                                                          |                                              |            |       |     |
|                                                                |                                                                                          |                                                                          |                                              |            |       |     |
|                                                                |                                                                                          |                                                                          |                                              |            |       |     |
|                                                                |                                                                                          |                                                                          |                                              |            |       |     |
|                                                                |                                                                                          |                                                                          |                                              |            |       |     |
| reg.sru.ac.th/E-regReportSrv15/ReportGen                       | rator.aspx                                                                               |                                                                          |                                              |            | 0 € ☆ |     |
| enerator.aspx                                                  | 1.4                                                                                      | 2   - 70% +   🗄 👌                                                        |                                              |            |       | ± e |
|                                                                |                                                                                          |                                                                          |                                              |            |       |     |
|                                                                |                                                                                          | คณะ ภาย พา เอครและเรค เน่นสอ<br>สาขาคณิตศาสตร์                           |                                              |            |       |     |
|                                                                |                                                                                          | กระบทารประเมิน                                                           | มลการประมินคุณภาพบัณฑิต                      |            |       |     |
|                                                                |                                                                                          | ด้านคณอรรมชวิตอรรม                                                       | <u>X</u> 5.0. soñu e <sup>i</sup> nñu        |            |       |     |
|                                                                |                                                                                          | 4974 มีความวันสิศของ ครอด่อนอา มีระเบียบให้ระเคารทกศึการออกม่วยงาม/ลังคะ | 4.60 0.49 มากพี่สุด 3                        |            |       |     |
|                                                                |                                                                                          | 4975. มีความเพียร มู่เป็น มามหากะเวิ่มต่อการกำหาม                        | 4.40 0.49 um 8                               |            |       |     |
| 1                                                              |                                                                                          | 4976 มหาวมชื่อสิทธิรูจได<br>4977 มีคุณสรรม จริตรรม ถึงนั้นในความถูกต้อง  | 4.80 0.40 มากรีสุด 1<br>4.60 0.49 มากรีสุด 3 |            |       |     |
|                                                                |                                                                                          | 4978. ปฏิปลิตบอรรรษประณประกิทาษีต                                        | 4.80 0.40 มากที่สุด 1                        |            |       |     |
|                                                                |                                                                                          | 5004. เคารรษสิทธิมองความศิตร์กับของผู้สืบ                                | 4.40 0.49 ann 8                              |            |       |     |
|                                                                |                                                                                          | 5015 Shenninar                                                           | 4.20 0.40 sin 21                             |            |       |     |

0.49 มากที่สุด 0.40 มาก 0 มาก 0.49 มาก

0.49 มาก

น 4.60 0.49 มากที่สุด

หว่างบุคคมสะความระดา วันตัวลำกับผู้ใน มีการคุ้นไปดูกมตัวย และมีมาดูออัมตันที่ที่

เ ริคานสามาระในการ • รีน้ำใจ เชื่อเสื้อเมื่อแม่

> สามาระบริเคราะทั่งซิงตัวเลข การสื่อสารแส การวิเคราะพังชิงตัวเลข การสื่อสารแส

มหาวิทยาลัยราชภัฏสุราษฎร์ชานี ระบบการการมีงานทั้งประมิมสุมภาพบันศัต คณะวิทยาศาสตร์และเทคโยโลยี อาจาคอิสศาสตร์ 
 4.40
 0.49
 N10

 4.40
 0.49
 N10

 4.40
 0.49
 N10

 4.40
 0.49
 N10

 4.40
 0.49
 N10

ผลการประเมินคุณภาพบัณฑิต นี่การะการมีกาลก่า 2563

มลการประมินคุณภาพบัณฑิต X S.O. ระดับ สำคับ :

| 31  | แลงโระเงิงแบบ        | າເຈ້ລາເລດ            | ล้ำเเรียงส | างเล้าดับข้อ | ด้ำภาบ จะ  | export illu excel |
|-----|----------------------|----------------------|------------|--------------|------------|-------------------|
| 5.4 | MPI O 30 PPI 18 PP O | <b>ក ក្</b> តាម៉ឺខារ | 1063046    |              | 1 10 10 10 | export sub excet  |

| 290190 | ← → C A realized by the Realistry (or new part)               | aueru |               |                  |     |     |               |                       |      |                                                                                                    |     |       |      |   |    |      |      |       |    |    |    |      |       |    |    |      |     |    |    |     |   |    |    |      |    |    |       |      |       | ta u | 0 1   | , r  |      | <b>a</b> : |  |
|--------|---------------------------------------------------------------|-------|---------------|------------------|-----|-----|---------------|-----------------------|------|----------------------------------------------------------------------------------------------------|-----|-------|------|---|----|------|------|-------|----|----|----|------|-------|----|----|------|-----|----|----|-----|---|----|----|------|----|----|-------|------|-------|------|-------|------|------|------------|--|
| ^      | มหาวิทยาลัยราชกฏิสูราชภูริรามี<br>ระสมาระมง สมมอนสา เงชงาชธาร |       |               |                  |     |     |               |                       |      |                                                                                                    |     |       |      |   |    |      |      |       |    |    |    |      |       |    |    |      |     |    |    |     |   |    | 1  |      |    |    | Kan P | •    |       |      |       |      |      |            |  |
|        | 🙀 หน้าหลัก                                                    |       |               |                  |     |     |               |                       |      |                                                                                                    |     |       |      |   |    |      |      |       |    |    |    |      |       |    |    |      |     |    |    |     |   |    |    |      |    |    |       |      |       |      |       |      |      |            |  |
|        | 📋 ปฏิทินที่จกรรมกาวะการมีงานทำ                                |       |               |                  |     |     |               |                       |      |                                                                                                    | ตาร | างข้อ | มูล  |   |    |      |      |       |    |    |    |      |       |    |    |      |     |    |    |     |   |    |    |      |    |    |       |      |       |      |       |      |      |            |  |
|        | ภาวะการมีงานทำ                                                |       |               |                  |     |     |               |                       |      |                                                                                                    | cub |       |      |   |    |      |      |       |    |    |    |      |       |    |    |      |     |    |    |     |   |    |    |      |    |    |       |      |       |      |       |      |      |            |  |
|        | 🗃 บันทึกชุดคำถามกาวะการมีงานทำ                                |       | PC<br>SC      |                  |     |     |               |                       |      | •         •         •         •         •         •         •         •         •         •         •         •         •         •         •         •         •         •         •         •         •         •         •         •         •         •         •         •         •         •         •         •         •         •         •         •         •         •         •         •         •         •         •         •         •         •         •         •         •         •         •         •         •         •         •         •         •         •         •         •         •         •         •         •         •         •         •         •         •         •         •         •         •         •         •         •         •         •         •         •         •         •         •         •         •         •         •         •         •         •         •         •         •         •         •         •         •         •         •         •         •         •         •         •         •         •         • |     |       |      |   |    |      |      |       |    |    |    |      |       |    |    |      |     |    |    |     |   |    |    |      |    |    |       |      |       |      |       |      |      |            |  |
|        | 🗐 บันทึกคำถาม/ค่าตอบ ชุดค่าถามกาวะการมีงานทำ                  |       |               |                  |     |     |               |                       |      | คณะ วิทยาศาสตร์และเทคโบโลยี * *                                                                                                    |     |       |      |   |    |      |      |       |    |    |    |      |       |    |    |      |     |    |    |     |   |    |    |      |    |    |       |      |       |      |       |      |      |            |  |
|        | 🗐 กำหนดชุดคำถามกาวะการมีงานทำให้นักศึกษา                      |       | a             |                  |     |     |               |                       | สาข  | ลาขาวีชา คณิตศาสตร์ (03203020) ะ 👻                                                                                                    |     |       |      |   |    |      |      |       |    |    |    |      |       |    |    |      |     |    |    |     |   |    |    |      |    |    |       |      |       |      |       |      |      |            |  |
|        | ປຣະເມີນຄຸດກາຫບັດເກັດ                                          |       |               |                  |     |     | ປົກ           | ปีกาวะการมีงานทำ 2563 |      |                                                                                                    |     |       |      |   |    |      |      |       |    |    |    |      |       |    |    |      |     |    |    |     |   |    |    |      |    |    |       |      |       |      |       |      |      |            |  |
|        | 🗐 บันทึกชุดคำถามประเมินคุณภาพบัณฑิต                           |       |               |                  |     |     |               |                       |      |                                                                                                    |     |       |      |   |    | PROC | CESS |       |    |    |    |      |       |    |    |      |     |    |    |     |   |    |    |      |    |    |       |      |       |      |       |      |      |            |  |
|        | 🗃 บันทึกกำถาม/คำตอบ ชุดคำถามประเมินคุณภาพบั                   |       |               |                  |     |     |               |                       |      |                                                                                                    |     |       |      |   |    |      |      |       |    |    |    |      |       |    |    |      |     |    |    |     |   |    |    |      |    |    |       |      |       |      |       |      |      |            |  |
|        | 🗟 ทำหมดชุดประเมินคุณภาพบัณฑิต รายภาค                          | P Ex  | port          | to Ex            | cel |     |               |                       |      |                                                                                                    |     |       |      |   |    |      |      |       |    |    |    |      |       |    |    |      |     |    |    |     |   |    |    |      |    |    |       |      |       |      |       |      |      |            |  |
|        | 🗐 ดรวจสอบการประเมินคุณภาพบัณฑิต                               | Ū     | ą.            | <b>н.</b> а.     | s   | ค่า | đ i           | a. :                  |      |                                                                                                    |     |       |      |   |    |      |      |       |    |    |    |      |       |    |    |      |     |    |    |     |   |    |    |      |    |    |       |      |       |      |       |      |      |            |  |
|        | รายงาน                                                        |       | и.<br>U.      |                  |     |     |               |                       |      |                                                                                                    |     |       |      |   |    |      |      |       |    |    |    |      |       |    |    |      |     |    |    |     | 5 |    |    |      |    |    |       |      |       |      |       |      |      | î          |  |
|        | 🟮 รายงานกาวะการมีงานทำ                                        | 2_    | ΰ.<br>n.      | ว.<br>แ.ค.       | 6.  | u.  | 5. 1<br>W. 1  | w. 4                  | 4    | 4                                                                                                    | 4   | 4     | 4. 4 | 4 | 4. | 4    | 4. 4 | 4. 4. | 4  | 4. | 4. | 4. 4 | 4. 4. | 4  | 6. | 4. 4 | L 3 | 2  | 5. | - w | L | 4. | 4. | 4. 4 | 4  | 4  | 4.    | 4. 4 | 4     | 4    |       |      |      | Ľ          |  |
|        | 📋 รายงานประเมินคุณภาพบัณฑิต                                   |       | (<br>M.       |                  |     |     |               |                       |      |                                                                                                    |     |       |      |   |    |      |      |       |    |    |    |      |       |    |    |      |     |    |    |     | L |    |    |      |    |    |       |      |       |      |       |      |      | Ľ          |  |
|        | 🍺 ตารางป้อมูล                                                 |       | ц.            |                  |     |     |               |                       |      |                                                                                                    |     |       |      |   |    |      |      |       |    |    |    |      |       |    |    |      |     |    |    |     |   |    |    |      |    |    |       |      |       |      |       |      |      |            |  |
|        | ⊖#                                                            | 2_    | й.<br>п.<br>( | 5.<br>IL A.<br>L | 6.  | u.  | ą., r<br>š. r | n. :                  | 5. 4 | 5                                                                                                    | 5.  | 5.    | 4_ 4 | 4 | 4_ | 4_   | 5. 5 | 5. 5. | 5. | 4_ | 4_ | 4_ 4 | ŧ. 4. | 4. | 3  | 5. 4 | L 1 | 5. | 6. | - n |   | 5  | 4_ | 4_ 4 | 4. | 4_ | 4_    | 5. 5 | 5. 5. | 4    |       |      |      |            |  |
|        |                                                               | н     | 4             | 1                |     |     |               |                       |      |                                                                                                    |     |       |      |   |    |      |      |       |    |    |    |      |       |    |    |      |     |    |    |     |   |    |    |      |    |    |       |      |       |      | 1 - 5 | of 5 | item | 5          |  |

- เลือกรูปแบบเป็นข้อมูลการประเมินคุณภาพบัณฑิต
- ใส่ข้อมูลคณะ สาขาวิชา(โปรดใส่ด้วยรหัสสาขาวิชาที่ได้รับจากสำนักส่งเสริมฯ) ระบุปีภาวะการมีงานทำที่ประเมิน
- กด process และ กด export to excel เพื่อ save file

ติดต่อสอบถามเพิ่มเติม หรือต้องการข้อมูลเพิ่มเติมได้ที่ นางสาวปทิตตา เมฆาสวัสดิ์ (นุช) เบอร์โทรศัพท์ 077-913333 ต่อ 3956 , 0 946659549

6